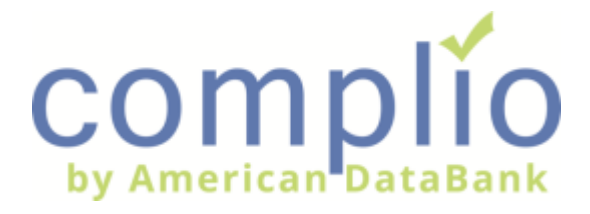

### **Complio Order Process**

The Complio system provides background check, drug screening, FBI fingerprints, and compliance tracking for students and applicants. Please follow the next steps.

#### Create an Account

| Step | -  |  |
|------|----|--|
| Ste  | 0  |  |
| 5    | Ð  |  |
|      | ᅻ  |  |
| ~ ~  | 0) |  |

At the customized we've created for you, click on **New Users (Create An Account).** 

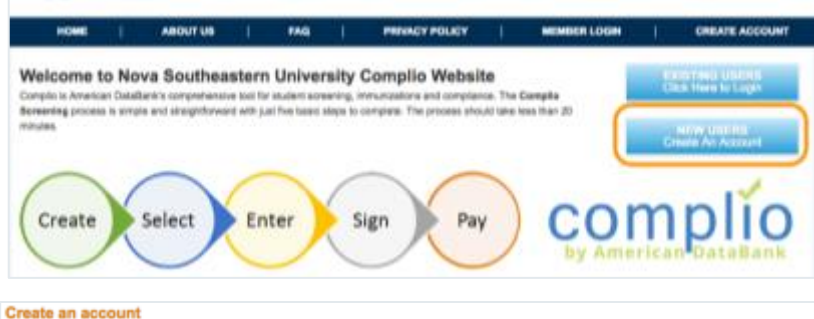

Step 2

Step 3

Complete the required information and click on **Create Account & Proceed.** 

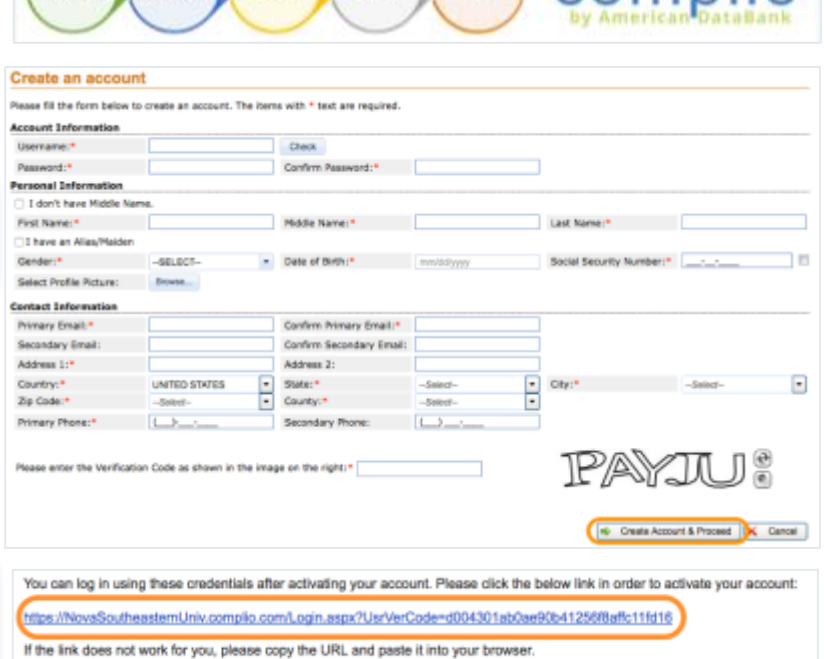

Check your email for an activation email and click on the link to activate your account.

## Place an Order

| Step 1 | Return to the customized URL,<br>click on <b>Existing Users (Click Here to Login)</b> . | Welcome to Nova Southeastern Univer<br>Compto a Animican Dubatant's competenzeu tod for stadert a<br>Boreening access is imple and singlethread with just five base<br>minutes               | Sign Pay Compliant Sign Bay Compliant Sign Compliant Sign Complete Sign Complete Sign Com |
|--------|-----------------------------------------------------------------------------------------|----------------------------------------------------------------------------------------------------|----------------------------------------------------------------------------------------------------|
| eb 2   | Sign In and click <b>Get Started</b> .                                                  | Welcome!<br>Welcome to the COMPLIO community. Your account it<br>Once you login, your COMPLIO account will walk you<br>- just call us at (800) 200-0853.                                     | s now setup, and you are ready to place your order!<br>through the process required for you to be COMPLIANT. Help is always available                                                                                                    |
| st     |                                                                                         |                                                                                                    | Get Started                                                                                                    |
| Step 3 | Select from the dropdown menus applicable to you, thenclick <b>Load Packages.</b>       | Hate + Order (Step 1) Please central your institution if you are unsure what package( Identifying Information Instance Name New Southeastern University Select Dolage of Numing  Belect Camp | N you need to order.                                                                                                    |
|        |                                                                                         | Durolics  Mensorial Healthcare Screening and Invesurization Tracking  Nes Studheater Nursing Pelage  Menorial Healthcare Screening  Nes Software Presing Pelage  Nes Software Presing Pelage | View Pantaua Datain<br>View Pantaua Datain<br>View Pantaua Datain                                                                                                    |
| Step 4 | Only select the service your program instructs you to purchase and click <b>Next.</b>   | 38 Manhe Level 1 Bestgeweit Greek Estimate Bundle Total: Below ern your institution specific packages that should be pu entering all of your nequinements, however, you are also able to     | View Declara Details<br>inchased and submitted to meet compliance. It is suggested that you proceed by selecting and<br>to compliate individual orders at a later time.                                                                                                    |
|        |                                                                                         | Screening 10 Fame Orig Governg 21 VECHE Projectoring (SET 00) Estimated Sovering Teal: Estimated Order Total Estimated Order Total                                                           | Glick here for he coolenation helo sideo                                                                                                    |

ABOUTUS

FAG

PREMACY POLICY

CREATE ADD

Follow the instructions and continue the purchase process until the order is complete.

Note: All orders that include a drug screen service will have the registration form automatically sent to your email.

Note: All orders that include an FBI fingerprint service will have additional instructions automatically sent to your email.

# **Clinical Rotation**

| _   |   |
|-----|---|
| · · | 1 |
| •   | 1 |
|     | i |
|     |   |
|     |   |
| v   | 2 |
|     |   |

Once you've placed an order, your school will be able to assign you to a Clinical Rotation.

Step 2

You will receive an email notification requesting that you log into your Complio account.

| :≗ Imr                 |            |         |          |                     |                | • 🤇                  | @ <b>c</b> | linical Rot             | ation     |            |                |            |           |                    |
|------------------------|------------|---------|----------|---------------------|----------------|----------------------|------------|-------------------------|-----------|------------|----------------|------------|-----------|--------------------|
| Clinical I             | Rotations  |         |          |                     |                |                      |            |                         | _         |            |                |            |           |                    |
| Agency:                |            | -SELECT | -        | - Depart            | ment           |                      |            |                         |           | Program:   |                |            |           |                    |
| Course:                |            |         |          | Instruc             | ton/Precepto   | с [                  | -SELECT    |                         | •         | Status     |                | All Active | Oln-ac    | tive               |
|                        |            |         |          |                     |                | Q Search             | h 🕼 Reset  | )                       |           |            |                |            |           |                    |
| Agency<br>Name         | Department | Program | Course   | Unit/Floor/Location | No of<br>Hours | Days                 | Shift      | Time                    | Start Dat | e End Date | Instructor/Pre | eceptor    |           | Complian<br>Status |
| Children's<br>Hospital | Nursing    | BSN     | NURS-111 | 5 West              | 12             | Monday,<br>Wednesday | , AM       | 7:00 AM<br>- 3:00<br>PM | 1/4/2016  | 8/8/2016   |                | Deta       | $\supset$ | 0                  |

From your dashboard, click on the **Clinical Rotation** tab. Locate your rotation and click **Detail**.

<

ARequirements for that rotation will be listed. Youwill see your compliance status next to the<br/>requirement. Complete any that are Incomplete.

| Children's Hospital     | Complio ID:<br>Department:                                                                     | RT-40-1<br>Nursing                                                                                                    | Rotation Name:<br>Program:                                                                                                    | MedSurge<br>BSN                                                                                                    |
|-------------------------|------------------------------------------------------------------------------------------------|----------------------------------------------------------------------------------------------------|----------------------------------------------------------------------------------------------------|----------------------------------------------------------------------------------------------------|
| NURS-111                | Department:                                                                                    | Nursing                                                                                                    | Program:                                                                                                    | BSN                                                                                                    |
| NURS-111                |                                                                                                |                                                                                                    |                                                                                                    |                                                                                                    |
|                         | Term:                                                                                          | Spring 2017                                                                                                    | Unit/Floor or Location:                                                                                                    | 5 West                                                                                                    |
| 12                      | Days:                                                                                          | Monday, Wednesday                                                                                                    | Shift:                                                                                                    | AM                                                                                                    |
| 7:00AM-3:00PM           | Dates:                                                                                         | 01/04/2016-08/08/2016                                                                                                    | Instructor/Preceptor:                                                                                                    |                                                                                                    |
|                         |                                                                                                |                                                                                                    |                                                                                                    |                                                                                                    |
| Test                    | '# of Groups:                                                                                  | Test                                                                                                    |                                                                                                    |                                                                                                    |
| tem (Expand / Collapse) |                                                                                                | R                                                                                                    | otation Compliance Sta                                                                                                    | tus Not Compliant                                                                                                    |
| quirement Category      |                                                                                                |                                                                                                    |                                                                                                    |                                                                                                    |
| t Confidentiality For   | m                                                                                              |                                                                                                    |                                                                                                    | Incomplete                                                                                                    |
|                         |                                                                                                |                                                                                                    |                                                                                                    |                                                                                                    |
|                         |                                                                                                |                                                                                                    |                                                                                                    |                                                                                                    |
|                         |                                                                                                |                                                                                                    |                                                                                                    |                                                                                                    |
|                         | Test<br>tem ( <u>Expand</u> / <u>Collapse</u> )<br>quirement Category<br>t Confidentiality For | 12     Color       7:00AM-3:00PM     Dates:       Test     # of Groups:       tem (Expand / Collapse)       quirement Category       t Confidentiality Form | 7:00AM-3:00PM Dates: 01/04/2016-08/08/2016 Test # of Groups: Test R tem (Expand / Collapse) quirement Category t Confidentiality Form | 7:00AM-3:00PM     Dates:     01/04/2016-08/08/2016     Instructor/Preceptor:       Test     # of Groups:     Test       Rotation Compliance Station       tem (Expand / Collapse)       quirement Category       t Confidentiality Form |

# Additional Resources

*Video Tutorials* Log into Complio, click on **Video Tutorials** in Top Menu

American DataBank

Upload Documents

*Live Chat & Email* Log into Complio, click on **Get Help** 

![](_page_3_Picture_5.jpeg)

Phone Support 1-800-200-0853 (Mon-Fri 9am-8pm EST, Sat 10am-7pm)